# Bruksanvisning ny læringsportal/påmeldingssystem – til LIS som skal melde seg på nasjonalt anbefalte kurs i regi av RegUt HSØ

Lenke til den nye læringsportalen: https://hso-regut.sabacloud.com/

For hjelp med innlogging til Læringsportalen og/eller tekniske spørsmål, ring Sykehuspartner: 32 23 53 00. Tastevalg 2 og deretter 5.

RegUt HSØ har fått ny læringsportal og kurspåmeldingssystem. Dersom du har gått på eller meldt deg på kurs i regi av RegUt HSØ etter 2019, vil din bruker og kurshistorikk overføres til nytt system. Ditt brukernavn er LEGE+ditt HPR-nummer (eks. LEGE12345678).

Det er viktig at du påser at all informasjon i din profil er korrekt, og at du holder denne oppdatert.

De nasjonalt anbefalte kursene for LIS i regi av RegUt HSØ vil ligge i et eget domene separat fra øvrige kurs i regi av HF-ene i HSØ. Du vil derfor ha en separat bruker for å melde deg på RegUt HSØ sine kurs.

Gi dine tilbakemeldinger om vår nye Læringsportal her: https://survey.euro.confirmit.com/wix/p676524583081.aspx

## Innhold

| Bruksanvisning ny læringsportal/påmeldingssystem – til LIS som skal melde seg på nasjonalt |        |
|--------------------------------------------------------------------------------------------|--------|
| anbefalte kurs i regi av RegUt HSØ                                                         | 1      |
| Logg inn med eksisterende bruker                                                           | 2      |
| Dersom du ikke har gått på kurs i HSØ må du opprette ny bruker                             | 4      |
| Din profil                                                                                 | 7      |
| Person- og faktureringsinformasjon                                                         | 7      |
| Oversikt over dine kurs                                                                    | 8      |
| Påmelding til kurs                                                                         | 9      |
| Avmelding                                                                                  | 12     |
| Avmelding før avmeldingsfrist                                                              | 12     |
| Avmelding etter avmeldingsfrist                                                            | 14     |
| Kursbevis                                                                                  | 14     |
| Hente ut nye kursbevis                                                                     | 14     |
| Hente ut eldre kursbevis:                                                                  | 14     |
| Ved feilmeldinger                                                                          | 15     |
| Melding om feil sikkerhetskode ved bruk av tofaktorautentisering (Microsoft Authenticato   | or) 15 |

#### Logg inn med eksisterende bruker

Dersom du har gått på kurs i regi av RegUt HSØ tidligere (fra 2019), har du allerede en bruker. Brukernavnet er LEGE+ditt HPRnr. Eksempel: LEGE123456789. Du skal IKKE opprette en ny bruker.

**Første gang du logger inn** i nytt system med eksisterende bruker fra SmartLearn (gammel læringsportal), må du velge «Glemt passordet?»:

| • • RegUt HSØ                                                                                                   |
|----------------------------------------------------------------------------------------------------|
| Velkommen til Læringsportalen for<br>RegUt HSØ                                                                  |
| To-faktor autentisering er aktivert. Du må bruke Authenticator appen<br>for å få bekreftelseskoden og fortsette |
| BRUKERNAVN PASSORD Glemt passordet?                                                                             |
| LOGG PÅ                                                                                                    |
| OPPRETT KONTO                                                                                                   |

Fyll inn brukernavn (LEGE+ditt HPRnr. Eksempel: LEGE123456789), og klikk «Send passordet mitt via e-post»:

Du vil motta en epost som inneholder et passord, kopier passordet og klikk deg inn på forsiden igjen: <u>https://hso-regut.sabacloud.com/</u>

Logg inn med brukernavnet ditt og passordet du mottok per e-post.

Da vil du komme hit:

| To-faktor autentisering                                                                                                    |  |
|----------------------------------------------------------------------------------------------------|--|
| Den hemmelige nokkelen er generert. Du bekrefter i dentiteten din på<br>denne maskinen ved å angi denne hemmelige nokkelen manuelt eller<br>skanne den genererte QR-koden med applikasjonen som er installert<br>på mobilen, som støtter to-faktor autentisering. |  |
| 2POLCJVOTRKCS4PY                                                                                                    |  |
| Sikkerhetskode                                                                                                    |  |
| AVBRYT                                                                                                    |  |
|                                                                                                    |  |
|                                                                                                    |  |
|                                                                                                    |  |
|                                                                                                    |  |

For å komme videre, trenger du en to-faktor autentiseringsapp, for eksempel Google Authenticator eller Microsoft Authenticator:

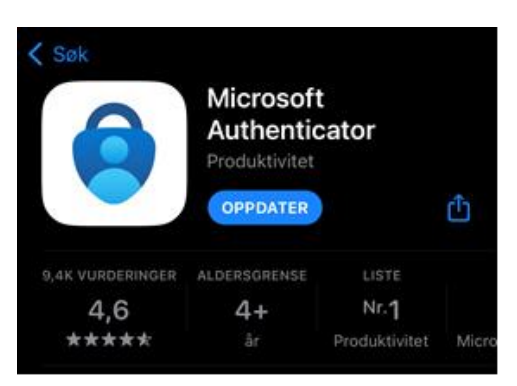

Åpne Microsoft authenticator og trykk der det er satt rød ring rundt:

| A      | uthenticator                              |   | Q |
|--------|-------------------------------------------|---|---|
|        | Legg til konto                            |   |   |
| HVA SL | AGS KONTO LEGGER DU TIL?                  |   |   |
|        | Personlig konto                           | > |   |
|        | Personlig konto<br>Jobb- eller skolekonto | > |   |

Scan QR-koden og fyll inn sikkerhetskoden som genereres i Microsoft authenticator i feltet for sikkerhetskode.

Du vil da måtte opprette ditt passord og videre bli logget inn i Læringsportalen.

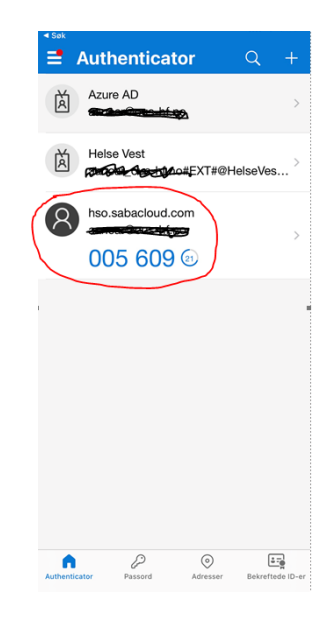

| — E | ndre passord                          |
|-----|---------------------------------------|
| A   | ngi passordet for å beskytte kontoen. |
| BI  | RUKERNAVN                             |
| •   |                                       |
|     |                                       |
| N   | YTT PASSORD*                          |
|     |                                       |
|     |                                       |
| ы   | EKREFT NYTT PASSORD"                  |
|     |                                       |
|     |                                       |
|     |                                       |
|     | LAGRE                                 |
|     |                                       |
|     |                                       |

**Når du skal logge deg inn ved senere anledninger** bruker du ditt brukernavn og passordet. Sikkerhetskoden du blir bedt om å fylle inn genereres automatisk i appen authenticator:

I Sø

|                                                  | =      | Authenticator         | Q          | +           |
|--------------------------------------------------|--------|-----------------------|------------|-------------|
|                                                  | Ř      | Azure AD              |            | >           |
|                                                  | Ř      | Helse Vest            | #@HelseV   | es >        |
|                                                  | 8      | hso.sabacloud.com     | )          | >           |
|                                                  | 1      |                       |            |             |
| To-faktor autentisering                          |        |                       |            |             |
| Angi koden generert av autentiseringsmobilappen. |        |                       |            |             |
| Sikkerhetskode                                   |        |                       |            |             |
| Re-generer hemmelig nøkkel                       |        |                       |            |             |
| AVBRYT KONTROLLER                                |        |                       |            |             |
|                                                  | Auther | nticator Passord Adre | sser Bekre | ftede ID-er |

Dersom du ikke har gått på kurs i HSØ må du opprette ny bruker Klikk på opprett konto:

| • • Reg                                                          | Ut HSØ                                                 |                                          |                                   |                                         |                                        |                                              |
|------------------------------------------------------------------|--------------------------------------------------------|------------------------------------------|-----------------------------------|-----------------------------------------|----------------------------------------|----------------------------------------------|
| Velkommen til Læ<br>RegUt                                        | ingsportalen f<br>HSØ                                  | for                                      |                                   |                                         |                                        |                                              |
| To-faktor autentisering er aktivert. L<br>for å få bekreftelsesl | u må bruke Authentic<br>oden og fortsette              | ator appen                               |                                   |                                         |                                        |                                              |
| BRUKERNAVN                                                       |                                                        |                                          |                                   |                                         |                                        |                                              |
| PASSORD                                                          |                                                        |                                          |                                   |                                         |                                        |                                              |
|                                                                  |                                                        |                                          |                                   |                                         |                                        |                                              |
| Glemt passordet?                                                 |                                                        |                                          |                                   |                                         |                                        |                                              |
| LOGG                                                             | PÅ                                                     |                                          |                                   |                                         |                                        |                                              |
| OPPRETT                                                          | KONTO                                                  |                                          |                                   |                                         |                                        |                                              |
|                                                                  |                                                        |                                          |                                   |                                         |                                        |                                              |
|                                                                  |                                                        |                                          |                                   |                                         |                                        |                                              |
| FORNAVN*                                                         | <del>1</del> 5Ø                                        |                                          |                                   |                                         |                                        |                                              |
| BRUKERNAVN (LEGE+HPR. F.EKS L                                    | EGE12345678)* B                                        | rukernavn<br>u ikke HPR                  | : lege+l                          | IPR-numn<br>er kan val                  | ner (eks lø<br>Igfritt bru             | ege123456<br>kernavn be                      |
| E-POST*                                                          | Epost-adresser<br>er viktig at du o<br>feltet ved endr | n du fyller<br>oppgir din<br>ring av arb | inn her<br>private<br>eidsgive    | vil motta<br>epost-adi<br>er dersom     | varslinger<br>resse eller<br>du ønske  | r fra systen<br>r at du opp<br>er å registre |
| PASSORD *                                                        | arbeidsgiverep<br>registreringssk<br>eposten som r     | ost. Alterr<br>jemaet slil<br>egistreres | iativt ej<br>cat beg<br>i dette i | oostfelt ko<br>ge kan reg<br>feltet som | ommer lei<br>gistreres,<br>1 vil motta | nger nede i<br>men det ei<br>automatis       |
| BEKDEET DASSODD*                                                 | eposter.                                               |                                          |                                   |                                         |                                        |                                              |
|                                                                  |                                                        |                                          |                                   |                                         |                                        |                                              |
| TIDSSONE*                                                        |                                                        |                                          |                                   |                                         |                                        |                                              |
| (GMT+01:00) Amsterdam, Berlin,                                   | Bern, Roma, Stock                                      | ~                                        |                                   |                                         |                                        |                                              |
| MOBILTEL FEON*                                                   |                                                        | - 1                                      |                                   |                                         |                                        |                                              |

| POSTSTED *                                           |                                                     |                                                                      |
|------------------------------------------------------|-----------------------------------------------------|----------------------------------------------------------------------|
| POSTNUMMER*                                          |                                                     |                                                                      |
| POSTNUMMER*                                          |                                                     |                                                                      |
|                                                      |                                                     |                                                                      |
| LAND/REGION*                                         |                                                     |                                                                      |
| -Velg en-                                            | ~                                                   |                                                                      |
| ARBEIDSGIVER (FORETAK) *                             | Din arbeidsgiver – ders<br>faktureres for din delta | som du velger at din arbeidsgiver ska<br>akelse på kurs er det denne |
| E-POST (PRIVAT) *                                    | informasjonen som bru<br>oppdatert til enhver tid   | ukes. Det er ditt ansvar at dette felte<br>id.                       |
|                                                      |                                                     |                                                                      |
| SPESIALISERING ETTER NY ELLER G                      | AMMEL ORDNING? *                                    |                                                                      |
| -Velg en-                                            | ~                                                   |                                                                      |
| AVDELING *                                           | Avdelingen du joh                                   | bher nå                                                              |
|                                                      | Avacingen au jou                                    |                                                                      |
| Ved å klikke Påmelding godtar du <mark>Vilkår</mark> |                                                     |                                                                      |
| OPPRETT KON                                          | то                                                  |                                                                      |
| Har du allerede en konto? Logg                       | på                                                  |                                                                      |

## Eksempel:

|                                                       | ADRESSE PRIVAT*                                                 |
|-------------------------------------------------------|-----------------------------------------------------------------|
| • • RegUt HSØ                                         | Veien 1                                                         |
| FORNAVN*                                              | POSTSTED*                                                       |
| Ole                                                   | Oslo                                                            |
| ETTERNAVN*                                            | POSTNUMMER*                                                     |
| Olsen                                                 | 0123                                                            |
| BRUKERNAVN (LEGE+HPR_EEKSLEGE12345678)*               | LAND/REGION *                                                   |
| lege12345678                                          | Norge                                                           |
| F-POST*                                               | ARBEIDSGIVER (FORETAK)*                                         |
| eksempel@test.no                                      | OSLO UNIVERSITETSSYKEHUS HF Q                                   |
|                                                       | E-POST (PRIVAT) *                                               |
| PASSORD *                                             | eksempel2@test.no                                               |
| BEKREFT PASSORD*                                      | SPESIALISERING ETTER NY ELLER GAMMEL ORDNING?                   |
|                                                       | AVDELING *                                                      |
| TIDSSONE*                                             | Nevrologisk avdeling<br>Ved å klikke Påmelding godtar du Vilkår |
| (GM I +0 1:00) Amsterdam, Berlin, Bern, Roma, Stock 🗸 | OPPRETT KONTO                                                   |
| MOBILTELEFON*                                         | Har du allerede en konto? Logg på                               |
| 0000000                                               |                                                                 |

## Din profil

For å komme til din profil, klikk på profilikonet:

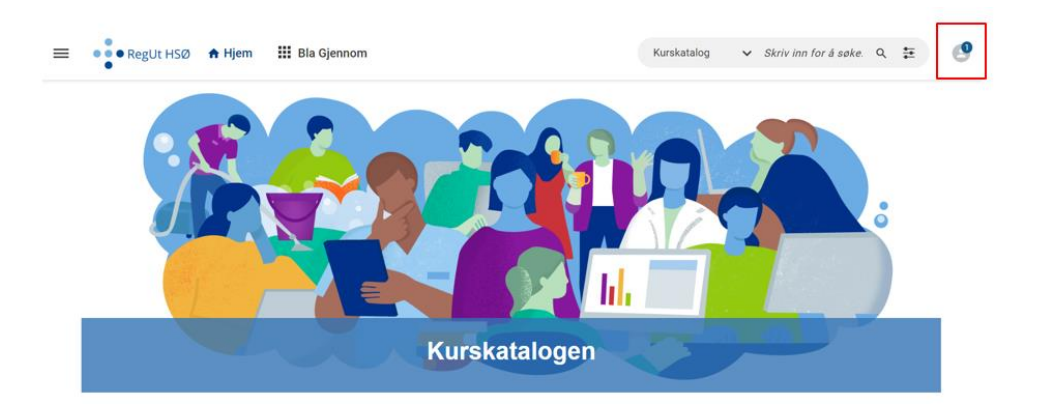

#### Klikk så på det store profilikonet, markert i rødt:

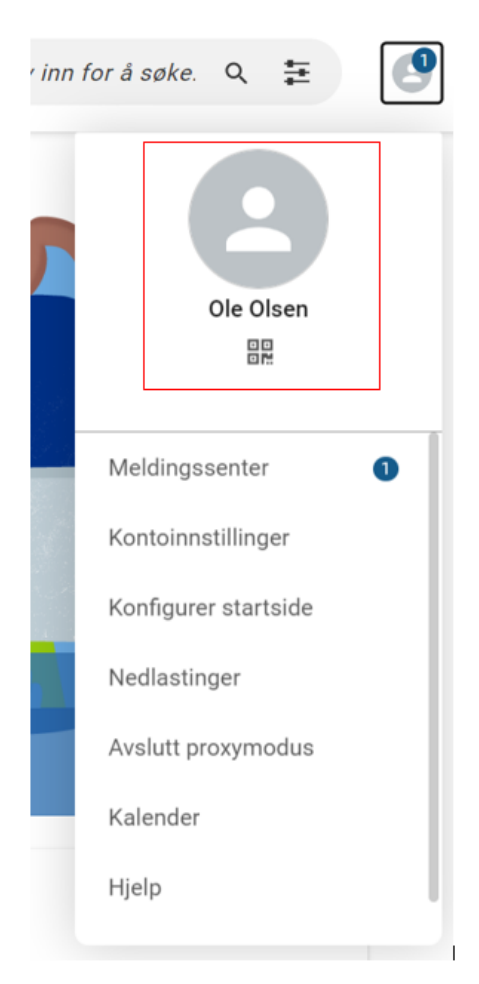

## Person- og faktureringsinformasjon

Kontroller at informasjonen i profilen din er korrekt. Du kan selv endre feltene ved å klikke på blyanten i de feltene du ønsker å endre. Husk at du selv er ansvarlig for å påse at arbeidsgiverinformasjon, adresse og kontaktinformasjon er korrekt og holdt oppdatert. Det er informasjonen som står på din profil som vil hentes opp ved blant annet utsendelse av faktura (enten du har oppgitt at arbeidsgiver eller du selv betaler), og annen kursinformasjon.

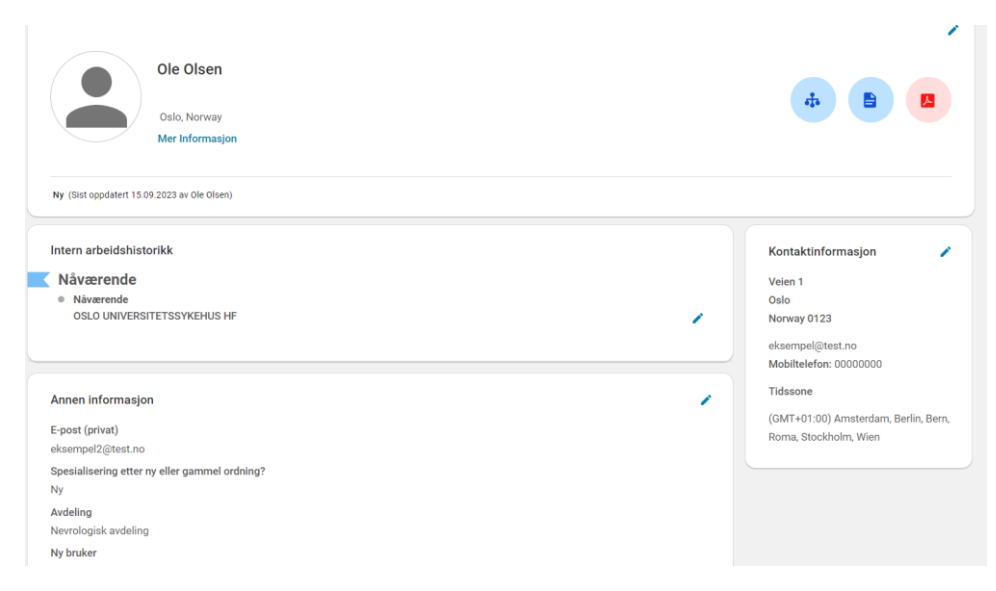

#### Oversikt over dine kurs

Du finner oversikt over kursene dine under "Plan":

| 8                       | Plan                   |                                             |  |
|-------------------------|------------------------|---------------------------------------------|--|
| θ                       | Profil                 |                                             |  |
| <b>\$</b> 1             | Fullført opplæring     | Ule diseri                                  |  |
| Ð                       | Registreringshistorikk | Oslo, Norway<br>Mer Informasjon             |  |
| Ψ                       | Utmerkelser            |                                             |  |
| é_0<br>∕ <sup>⊕</sup> ∕ | Jeg følger             | Ny (Sist oppdatert 15.09.2023 av Ole Olsen) |  |
| •                       | Følger meg             | Intern arbeidshistorikk                     |  |
|                         | Grupper                | Nåværende                                   |  |
|                         | Filer                  | Nåværende     OSLO UNIVERSITETSSYKEHUS HF   |  |
|                         |                        |                                             |  |

Her ser du både kurs du har plass på, kurs du står på venteliste på, og kurs der det ikke ennå er tildelt plasser. Merk at på kurs der det ikke er tildelt plasser ennå vil du ha status "På venteliste":

| Opplæ | ring og sertifiseringer 🛛 🔻 Filtre 🛩                                               |               |                                      |                 |
|-------|------------------------------------------------------------------------------------|---------------|--------------------------------------|-----------------|
| NAVN  |                                                                                    | PROGRESJON    | FORFALL                              | HANDLINGER      |
|       | Grunnkurs modul 5<br>Kurs<br>Blandet<br>Sted: Regut HSØ<br>Statrádus (*) 1.03.2024 | REGISTRERT    | <b>11.03.2024</b><br>171 dager igjen | VIS AKTIVITETER |
|       | Høstkurs<br>Kurs<br>Blandet<br>Sted: Regut HSØ<br>Statidato: 20.05.2024            | PÅ VENTELISTE | <b>20.05.2024</b><br>241 dager igjen | MELD AV         |

Her kan du også melde deg av kurs innen avmeldingsfristen, en måned før kursstart:

| Opplær | ing og sertifiseringer 🛛 🔻 Filtre 🗸                                              |               |                                      |                         |
|--------|----------------------------------------------------------------------------------|---------------|--------------------------------------|-------------------------|
| NAVN   |                                                                                  | PROGRESJON    | FORFALL                              | HANDLINGER              |
|        | Grunnkurs modul 5<br>Kurs<br>Blandet<br>Sted. Regut HS0<br>Statfasto: 11.03.2024 | REGISTRERT    | <b>11.03.2024</b><br>171 dager igjen | VIS AKTIVITETER Meld av |
|        | Høstkurs<br>Kurs<br>Blandet<br>Sted: Regut HSØ<br>Starldato: 20.05.2024          | PÅ VENTELISTE | <b>20.05.2024</b><br>241 dager igjen | MELD AV                 |

#### For å se fullførte kurs, trykk på "Fullført opplæring"

| 5        | Plan                   |                                             |
|----------|------------------------|---------------------------------------------|
| θ        | Profil                 |                                             |
| <b>•</b> | Fullført opplæring     | Ole Olsen                                   |
| Ð        | Registreringshistorikk | Oslo, Norway<br>Mer Informasion             |
| Ψ        | Utmerkelser            |                                             |
| 6_0      | Jeg følger             | Ny (Sist oppdatert 15.09.2023 av Ole Olsen) |
| •        | Følger meg             | Intern orbeidehisterikk                     |
| *        | Grupper                | Nåværende                                   |
|          | Filer                  | Nåværende     OSLO UNIVERSITETSSYKEHUS HF   |
|          |                        | · · · · · · · · · · · · · · · · · · ·       |

Her kan du blant annet hente ut kursbevis ved å trykke på pilen ved siden av "Vis aktiviteter":

| Min fullførte opplæring                       |                                     |                     | ē |
|-----------------------------------------------|-------------------------------------|---------------------|---|
| Navn på opplæringshendelse                    |                                     |                     |   |
| Skriv inn for å søke                          | ▼ Filtre                            |                     |   |
|                                               |                                     |                     |   |
| TITTEL                                        | PROGRESJON                          | HANDLING            |   |
| Regutkurs<br>Instruktørledet                  | VELLYKKET                           | VIS AKTIVITETER     |   |
| Sted: Rikshospitalet<br>Startdato: 05.06.2023 | Fullført: 08.06.2023<br>Poengsum: 0 | Kursbevis           |   |
|                                               | ŭ                                   | Eksporter kursbevis |   |
|                                               |                                     | Notater             |   |
|                                               |                                     |                     |   |

## Påmelding til kurs

Du finner kurs på samme sted som tidligere i vår kurskatalog på spesialisthelsetjenesten.no/lis: <u>Kurs</u> <u>for leger i spesialisering - Spesialisthelsetjenesten</u>.

Når du klikker på påmeldingslenken, vil du bli sendt til påmeldingssystemet. Logg deg inn dersom du ikke allerede har gjort det. Se punktene over (<u>Logg inn med eksisterende bruker</u>, <u>Ny bruker</u>).

Du vil da komme til denne siden:

|                                                                             | Høstkurs                 |                                         |
|-----------------------------------------------------------------------------|--------------------------|-----------------------------------------|
|                                                                             | Kurs   ID: 000005663     |                                         |
|                                                                             |                          |                                         |
|                                                                             | [ Ikke registrert        |                                         |
|                                                                             |                          |                                         |
|                                                                             |                          | MELD PA 🗸 🗸                             |
|                                                                             |                          | 1.0                                     |
|                                                                             |                          |                                         |
| undre klasser                                                               |                          |                                         |
| Tilgjengelig Fullført <b>T</b> Filtre •                                     |                          |                                         |
| Tilgjengelig klass(er).                                                     |                          |                                         |
| 20.05.2024 - 20.05.2024                                                     |                          | 0 NOK                                   |
| Norsk   Blandet   Klasse-ID: 42255521                                       | 24                       |                                         |
| Regut HSØ                                                                   |                          |                                         |
| Varighet totalt: 00:00 timer   Se retnings                                  | linjene for avbestilling |                                         |
| 0 plasser tilgjengelig   499 venteliste tilgje                              | ngelig                   |                                         |
| Vis Mer                                                                     | Påmelding steng          | H: 20.02.2024 01:00:00 A.M. CET MELD PÅ |
|                                                                             |                          |                                         |
| neur lefermenten                                                            |                          |                                         |
| nnen informasjon                                                            |                          |                                         |
| unnen informasjon<br>Egendefinert felt for kurs                             |                          |                                         |
| unnen informasjon<br>Egendefinert felt for kurs<br>Prosjektnummer           |                          |                                         |
| Egendefinert felt for kurs<br>Prosjektnummer<br>422555                      |                          |                                         |
| Annen informasjon<br>Egendefinert felt for kurs<br>Prosjektnummer<br>422555 |                          |                                         |
| unnen informasjon<br>Egendefinert felt for kurs<br>Prosjektnummer<br>422555 |                          |                                         |
| Annen informasjon<br>Egendefinert felt for kurs<br>Prosjektnummer<br>422555 |                          |                                         |

Klikk på "Meld på" på den aktuelle klassen. Dersom kurset går flere ganger, vil det ligge flere klasser under samme kurs. Påse derfor at du velger riktig klasse. Merk at kun kurs i regi av RegUt HSØ vil ligge her.

Fyll ut registreringsskjemaet:

- Skal faktura betales av deg som privatperson eller arbeidsgiver?
- Jeg bekrefter at kontaktinformasjonen i profilen min er korrekt, og at jeg selv har ansvar for å holde den oppdatert. Fakturaadresse hentes fra din profil, så du er nødt til å holde dette oppdatert ved endringer, eks. flytting.
- Jeg bekrefter at arbeidsgiverinformasjonen i profilen min (under Intern arbeidshistorikk) er korrekt, og at jeg selv har ansvar for å holde den oppdatert. - Fakturaadresse hentes fra din profil, så du er nødt til å holde dette oppdatert ved endringer, eks. bytte av arbeidsgiver.
- Fakturareferanse (ordre-/bestillingsnummer) er obligatorisk for deltagere fra bl.a. Helse Bergen, Helse Fonna og Helse Stavanger. Ordre-/bestillingsnummer får du hos din leder. Deltagere fra Ahus må legge inn et Ansvar-/ kostnadsstedsnummer. Skriv 0 dersom det ikke er relevant. - Obligatorisk felt for deltakere fra Helse Bergen, Helse Fonna, Helse Stavanger og Ahus.

- Spesialisering
- Tjenestetid i spesialitet (antall måneder ved kursstart) Ansiennitet skal oppgis som antall måneder med gjennomført tellende tjeneste i spesialiteten kurset er anbefalt for ved kursstart. Permisjoner og LIS1-tjeneste skal ikke telle med.
- Annen informasjon som kan være relevant i forhold til kursopptak
- Matallergier/preferanser
- Jeg bekrefter at min leder har godkjent min deltakelse på dette kurset
- Navn på leder
- Leders e-post adresse

Når du går videre, vil du få opp dette bildet:

| Ingen ledige plasser for øyeblikket i denne klassen. Klikk på Fortsett for å sette<br>eleven på venteliste, eller Avbryt for å avbryte registreringen. |
|----------------------------------------------------------------------------------------------------|
| AVBRYT FORTSETT                                                                                                    |

Dette er fordi alle påmeldte vil stå på venteliste frem til det tildeles plasser, senest to uker etter påmeldingsfristen.

**OBS**: Merk at selv om det kan stå at du har en nummerplassering på ventelisten, er dette ikke gjeldende. Prioritering til kursplasser skjer etter forhåndsavklarte kriterier. **Hovedregelen er at søkere med lengst ansiennitet blir prioritert**, og hvis annet gjelder skal det stå i kursannonsen.

Når du klikker på fortsett, vil du få opp registreringsbekreftelsen. Her ser du bl.a. avmeldingsfristen:

| Registreringsbekreftelse                                      |
|---------------------------------------------------------------|
| Du har registrert deg for:<br>Høstkurs                        |
| Status:På venteliste                                          |
| Avbestillingspolicy                                           |
|                                                               |
| Tidsgrense for avmelding                                      |
| Denne klassen kan ikke avmeldes på og etter datoen 21.04.2024 |
| Påmeldt:Ole Olsen                                             |
| Registreringsnummer:0000702201                                |
| LUKK SKRIV UT                                                 |

Du vil også motta en epost fra systemet med bekreftelse på påmelding.

## Avmelding

#### Avmelding før avmeldingsfrist

Avmeldingsfristen på kurs er en måned før kursstart. Dersom du ønsker å melde deg av før dette, kan du gjøre det inne i læringsportalen. Det er flere måter å gjøre dette på.

Du kan melde deg av inne på selve kurset:

|                                                                                                    | HØSTKUIS<br>Klasse   Kurs-ID: 0000005663<br>På venteliste #2 | Registrert den: 15.09.2023    | EQ.     |
|----------------------------------------------------------------------------------------------------|--------------------------------------------------------------|-------------------------------|---------|
| Fremdrift og aktivite                                                                                                    | ter                                                          | Oversikt og annen informasjon |         |
| 20.05.2024 - 20.05.2024   Norsk   Bl.<br>© Regut HSØ<br>Varighet totalt: 00:00 timer<br>0 plasser tilgjengelig   498 venteliste tilgjeng<br>Avbestillingspolicy<br>Tidsgrense for avmelding<br>Denne klassen kan ikke avmeldes på og etter | andet   Klasse-ID: 4225552124<br>jelig<br>datoen 21.04.2024  | ON<br>MELD A                  | ok<br>V |
| Egendefinert felt for klasse<br>Klassekode (Regut)<br>HSØ 2024vår                                                                                                    |                                                              |                               |         |
| Egendefinert felt for kurs<br>Prosjektnummer<br>422555                                                                                                    |                                                              |                               | _       |
| ▼ Kurseiere                                                                                                    |                                                              |                               | T       |

Du kan også melde deg av via din profil:

Gå til plan og finn kurset i listen. Klikk på meld av:

| -           | Plan                   | No also another                                                                                                    |               |                               |             |         |
|-------------|------------------------|----------------------------------------------------------------------------------------------------|---------------|-------------------------------|-------------|---------|
| θ           | Profil                 | Min plan Ltoo nL -                                                                                                    |               |                               | E Plan 🗆 Ka | slender |
| <b>\$</b> 7 | Fullført opplæring     | Mine aktive og fremtidige kurs. Dine gjennomførte kurs finner du under 'Fulfort opplæring' i menyen til venstre                                                                                                    |               |                               |             |         |
| 0           | Registreringshistorikk | Opplæring og sertifiseringer                                                                                                    |               |                               |             |         |
| Ψ           | Utmerkelser            |                                                                                                    |               |                               |             |         |
| 8           | Jeg følger             |                                                                                                    |               |                               |             |         |
| 2           | Følger meg             | Avventerhanding     1                                                                                                    |               |                               |             |         |
| <u>_</u>    | Grupper                |                                                                                                    |               |                               |             |         |
|             | Filer                  |                                                                                                    |               |                               |             |         |
| œ           | Koblinger              | Opplæring og sertifiseringer   🔻 Filze 🗸                                                                                                    |               |                               |             |         |
|             | Arbeidsområder         | NANN                                                                                                    | PROGRESJON    | FORFALL                       | HANDLINGER  | _       |
| +           | Mer informasjon        | Vectors<br>Bander<br>Bander<br>Bander (2007)<br>Bander (2007)<br>Bander ( | NA VENTELISTE | 20.05.2024<br>248 dager igjen | MELD AV     |         |
|             |                        |                                                                                                    |               |                               |             |         |
|             |                        |                                                                                                    |               |                               |             |         |

 Opplæring og sertifiseringer
 ▼ Filtre ∽

 NAVN
 PROGRESJON
 FORFALL
 HANDLINGER

 Om Standards
 REGISTRERT
 11.03.2024
 VIS AKTIVITETER
 Meld av

 Standards
 Standards
 REGISTRERT
 171 dager igjen
 VIS AKTIVITETER

 Meld av
 PA VENTELISTE
 20.05.2024
 MELD AV

## Avmelding etter avmeldingsfrist

Ved avmelding etter avmeldingsfristen, må det sendes skriftlig beskjed til <u>regutkurs@ous-hf.no</u>. Merk at dersom avmeldingsfristen ikke overholdes utstedes faktura.

## Kursbevis

#### Hente ut nye kursbevis

Kursbevis kan hentes ut via din profil. Når kursbevis er klart, vil du motta en epost om at det kan hentes ut.

For å se fullførte kurs, trykk på "Fullført opplæring" inne på din profil.

|              | Plan                   |                                             |
|--------------|------------------------|---------------------------------------------|
| θ            | Profil                 |                                             |
| <b>€</b> ≣   | Fullført opplæring     | Ole Olsen                                   |
| Ð            | Registreringshistorikk | Oslo, Norway<br>Mer Informasion             |
| Ψ            | Utmerkelser            |                                             |
| 6 <u>-</u> 0 | Jeg følger             | Ny (Sist oppdatert 15.09.2023 av Ole Olsen) |
| •            | Følger meg             |                                             |
|              | Grupper                | Nåværende                                   |
|              | Filer                  | Nåværende     OSLO UNIVERSITETSSYKEHUS HF   |
|              |                        |                                             |

Her kan du blant annet hente ut kursbevis ved å trykke på pilen ved siden av "Vis aktiviteter". Du får valget mellom å åpne kursbeviset i ny fane, eller å eksportere det:

| Min fullførte opplæring                       |                                     |                     |
|-----------------------------------------------|-------------------------------------|---------------------|
| Navn på opplæringshendelse                    |                                     |                     |
| Skriv inn for å søke                          | ▼ Filtre                            |                     |
| TITTEL                                        | DROGRES ION                         | HANDLING            |
| Regutkurs                                     | VELLYKKET                           | VIS AKTIVITETER     |
| Sted: Rikshospitalet<br>Startdato: 05.06.2023 | Fullført: 08.06.2023<br>Poengsum: 0 | Kursbevis           |
|                                               |                                     | Eksporter kursbevis |
|                                               |                                     | Notater             |

#### Hente ut eldre kursbevis:

Dersom du ønsker å hente ut kursbevis som opprinnelig ble opprettet i gammel læringsportal (før høsten 2023), vil det se annerledes ut enn vanlig. Dette fordi det på gamle kurs ikke er satt opp RegUt-kursbevismal. Dersom du har behov for kursbevis på eldre kurs i korrekt format, må du ta kontakt med <u>regutkurs@ous-hf.no</u>. Noe behandlingstid må påberegnes.

## Ved feilmeldinger

## Melding om feil sikkerhetskode ved bruk av tofaktorautentisering (Microsoft Authenticator)

Om du ikke har Microsoft Authenticator app på din telefon, start med å laste ned den fra Google play eller App store.

Hvis du har bruker fra før kan du klikke glemt passord og følge disse stegene først:

1. Klikk på re-generer hemmelig nøkkel her, da sendes en kode på mailen din som du skriver inn

| To-faktor autentisering                          |
|--------------------------------------------------|
| Angi koden generert av autentiseringsmobilappen. |
| Sikkerhetskode                                   |
| Re-generer hemmelig nøkkel                       |
| AVBRYT KONTROLLER                                |
|                                                  |

2. Deretter kommer du hit:

| Generer hemmelig nøkkel på nytt (trinn 2 av 2)                                                                                                    |
|----------------------------------------------------------------------------------------------------|
| Den hemmelige nøkkelen er generert. Du bekrefter identiteten din på<br>denne maskinen ved å angi denne hemmelige nøkkelen manuelt eller<br>skanne den genererte QR-koden med applikasjonen som er installert<br>på mobilen, som støtter to-faktor autentisering. |
| QZUGVAXOVHMBMSAE                                                                                                    |
| Sikkerhetskode                                                                                                    |
| AVBRYT KONTROLLER                                                                                                    |

Du kan nå fortsette stegene under.

Ny bruker:

- 1. Logg inn i portalen fra PC første gang
- 2. Når du kommer hit, må du åpne Microsoft authenticator appen på din telefon

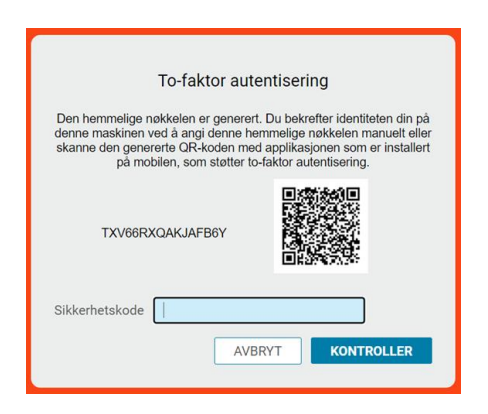

I authenticator-appen velger du +, velger kontotype Other og skanner QR koden i bildet over

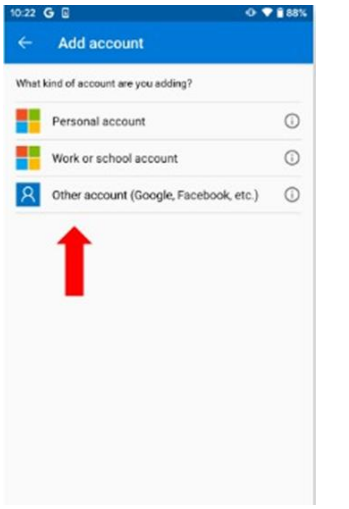

- 3. Kontoen kommer opp i oversikten i authenticator-appen.
- 4. Klikk på den og da får du opp en kode som du skal skrive inn i bildet

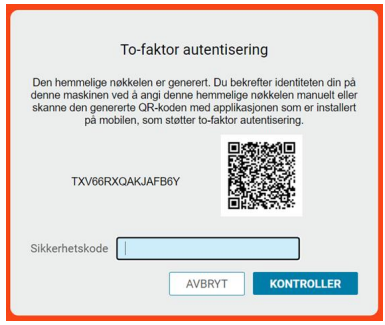

5. Skriv koden inn i Sikkerhetskodefeltet og klikk på kontroller.